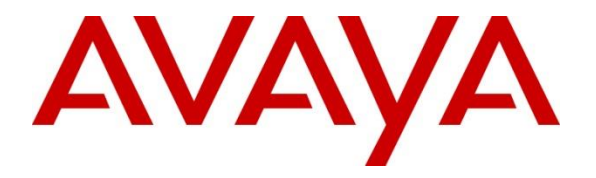

Avaya Solution & Interoperability Test Lab

# Application Notes for WEBTEXT 2-way SMS Connector 3.7 with Avaya Breeze<sup>TM</sup> 3.8 - Issue 1.0

#### Abstract

These Application Notes describe the configuration steps required for WEBTEXT 2-way SMS Connector 3.7 with Avaya Breeze 3.8 to successfully interoperate.

Readers should pay particular attention to the scope of testing as outlined in Section 2.1, as well as observations noted in Section 2.2 to ensure that their own use cases are adequately covered by this scope and results.

Information in these Application Notes has been obtained through DevConnect compliance testing and additional technical discussions. Testing was conducted via the DevConnect Program at the Avaya Solution and Interoperability Test Lab.

## 1. Introduction

These Application Notes describe the configuration steps required for WEBTEXT 2-way SMS Connector 3.7 with Avaya Breeze® 3.8. The WEBTEXT 2-way SMS Connector allows users to send SMS text messages from Avaya Breeze® Platform (formerly known as Avaya Engagement Development Platform and Avaya Aura® Collaboration Environment) applications, and to receive messages back in through the connector. The testing used Avaya Engagement Designer to create a workflow for testing the WEBTEXT messaging application with the Avaya Breeze® Platform.

The WEBTEXT connector is a dual mode connector allowing customers to leverage WEBTEXT's messaging services in both standard Avaya Breeze and also in Avaya Oceana. This document will explain how to install and configure the WEBTEXT connector in order for it to work with Avaya Breeze.

## 2. General Test Approach and Test Results

Interoperability testing contained functional tests mentioned in **Section 2.1.** All test cases were performed manually. The serviceability test cases were performed manually by restarting the Breeze system and disconnecting/reconnecting the network to the Breeze system.

DevConnect Compliance Testing is conducted jointly by Avaya and DevConnect members. The jointly defined test plan focuses on exercising APIs and/or standards-based interfaces pertinent to the interoperability of the tested products and their functionalities. DevConnect Compliance Testing is not intended to substitute full product performance or feature testing performed by DevConnect members, nor is it to be construed as an endorsement by Avaya of the suitability or completeness of a DevConnect member's solution.

Avaya recommends our customers implement Avaya solutions using appropriate security and encryption capabilities enabled by our products. The testing referenced in these DevConnect Application Notes included the enablement of supported encryption capabilities in the Avaya products. Readers should consult the appropriate Avaya product documentation for further information regarding security and encryption capabilities supported by those Avaya products.

Support for these security and encryption capabilities in any non-Avaya solution component is the responsibility of each individual vendor. Readers should consult the appropriate vendor-supplied product documentation for more information regarding those products.

For the testing associated with these Application Notes, the interface between Avaya Breeze and WEBTEXT Gateway used secure HTTPS encryption feature as requested WEBTEXT.

#### 2.1. Interoperability Compliance Testing

The interoperability Compliance test included feature and serviceability testing. Feature testing focused on sending SMS text messages through and retrieving messages with the Webtext Connector.

The serviceability testing focused on verifying the ability of Webtext SMS Connector to recover from adverse conditions, such as disconnecting/reconnecting the network.

#### 2.2. Test Results

All test cases were executed and passed. The compliance test was successful.

#### 2.3. Support

Support for WEBTEXT can be obtained through the following:

- Address: 36E Main St., Suite 201, Norristown, PA 19401 U.S.A
- Tel: +1 (855)247 3232
- Email: support@webtext.com
- Website: https://www.webtext.com/

## 3. Reference Configuration

Figure 1 illustrates a sample configuration that consists of Avaya Products and WEBTEXT 2way SMS Connector.

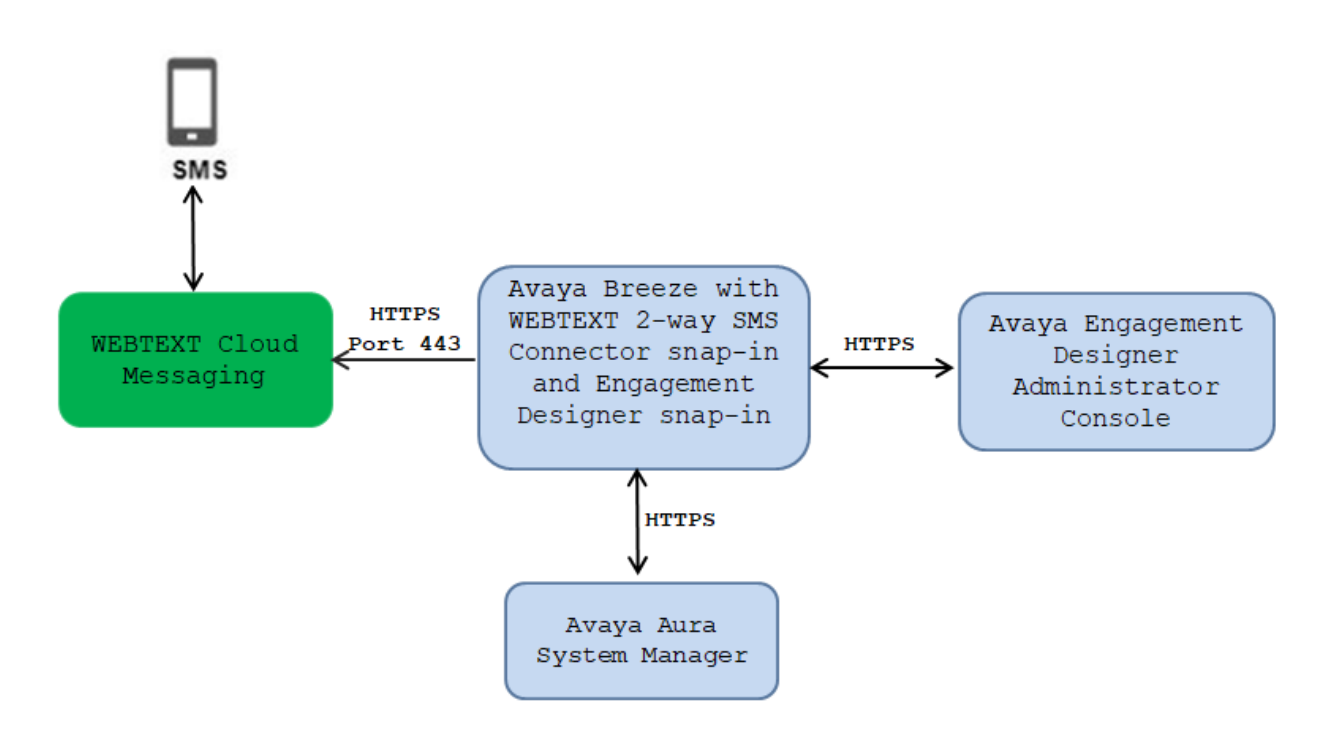

Figure 1: Test Configuration for WEBTEXT 2-way SMS Connector and Avaya Breeze<sup>TM</sup>

## 4. Equipment and Software Validated

The following equipment and software were used for the sample configuration provided:

| Equipment/Software                                           | Release/Version                                                                   |
|--------------------------------------------------------------|-----------------------------------------------------------------------------------|
| Avaya Aura® System Manager running in Virtual<br>Environment | System Manager 8.1.3.0<br>Build No 8.1.0.0.733078<br>Software Update Revision No: |
|                                                              | 8.1.3.0.1011784<br>Feature Pack 3                                                 |
| Avaya Breeze <sup>™</sup> running in Virtual Environment     | Release 3.8.0.0.380018                                                            |
| Avaya Engagement Designer Snap-in                            | Release 3.8.0.0.100007                                                            |
| WEBTEXT 2-way SMS Connector Snap-in                          | Release 3.7.0.1.2                                                                 |

## 5. Configure Avaya Breeze

This section describes the procedure for configuring the Avaya Breeze to work with Avaya Engagement Designer snap-in and WEBTEXT 2-way connector snap-in. It is assumed that the installation and general configuration of the Avaya Breeze has been previously completed and is not discussed here.

Configuration of the Avaya Breeze is performed via System Manager. Access the System Manager Administration web interface by entering <u>http://<SMGR</u> IP address/FQDN> where <FQDN> is the FQDN of System Manager. Log in using appropriate credentials.

| This system is restricted solely to authorized users<br>for legitimate business purposes only. The actual or<br>attempted unauthorized access, use, or modification<br>of this system is strictly prohibited.                                                                                                    | User ID: admin                                                                     |
|----------------------------------------------------------------------------------------------------|------------------------------------------------------------------------------------|
| Unauthorized users are subject to company<br>disciplinary procedures and or criminal and civil<br>penalties under state, federal, or other applicable<br>domestic and foreign laws.                                                                                                    | Password: Log On Reset                                                             |
| The use of this system may be monitored and<br>recorded for administrative and security reasons.<br>Anyone accessing this system expressly consents to<br>such monitoring and recording, and is advised that if<br>it reveals possible evidence of criminal activity, the<br>evidence of such activity may be provided to law<br>enforcement officials. | <b>O Supported Browsers:</b> Internet Explorer 11.x or Firefox 65.0, 66.0 or 67.0. |
| All users must comply with all corporate instructions regarding the protection of information assets.                                                                                                    |                                                                                    |

The home screen of System Manager displays below; navigate to **Elements**  $\rightarrow$  **Avaya Breeze**®  $\rightarrow$  **Server Administration**.

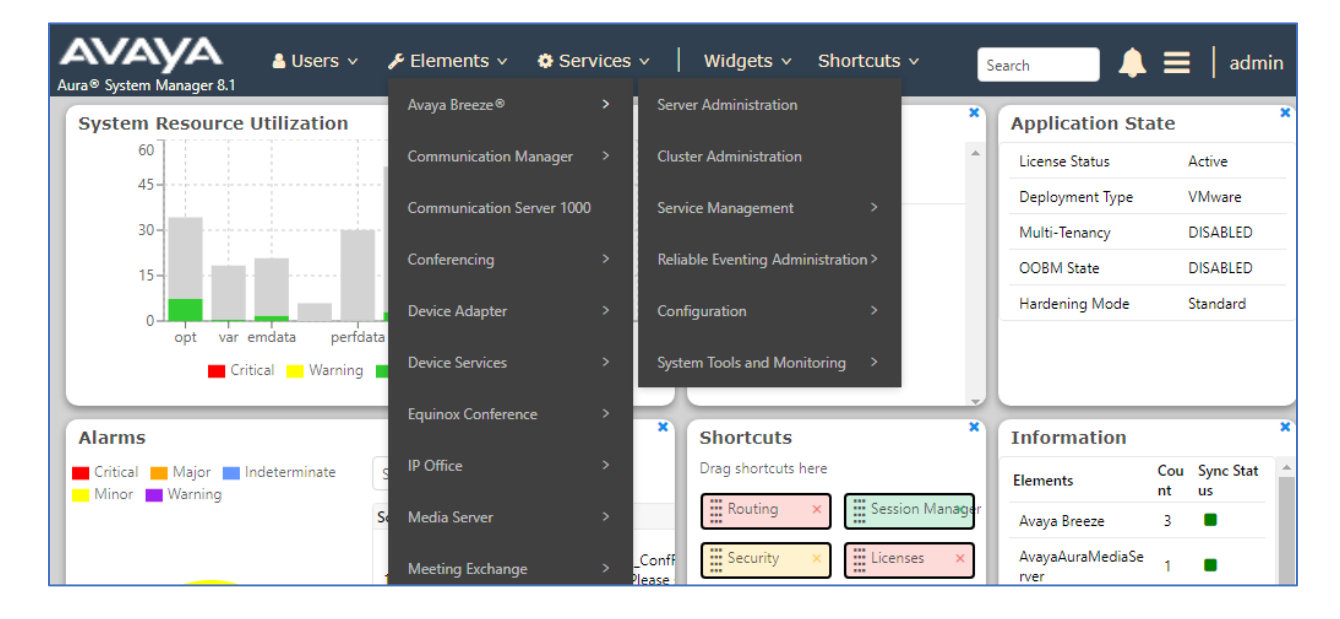

KP; Reviewed SPOC 3/25/2021 Solution & Interoperability Test Lab Application Notes ©2021 Avaya Inc. All Rights Reserved. 6 of 24 Webtext-Breeze The **Server Administration** page is displayed in the right side of the page. The Engagement Designer snap-in and the WEBTEXT SMS connector snap-in will be loaded and installed on the **Breeze1** system and the cluster name **WEBTEXT**.

| AVAYA<br>Aura® System Manag | 🗛 🔒 I<br>ger 8.1 | Users v     | 🗲 Elem                       | ents 🗸 🔅 Services           | ~                            | Widge         | ets v       | Shortcuts       | ×                  |          |                 | Search             | ■ ▲ =          | adm     |
|-----------------------------|------------------|-------------|------------------------------|-----------------------------|------------------------------|---------------|-------------|-----------------|--------------------|----------|-----------------|--------------------|----------------|---------|
| Home Avaya                  | a Breeze®        |             |                              |                             |                              |               |             |                 |                    |          |                 |                    |                |         |
| Avaya Breeze⊗               | ^                |             |                              |                             |                              |               |             |                 |                    |          |                 |                    |                | Help ?  |
| Server Admini               | istration        | Ser         | erver Administration         |                             |                              |               |             |                 |                    |          |                 |                    |                |         |
| Cluster Admin               | nistration       | This pa     | ge allows you                | to view, edit and delete Av | aya Breeze                   | ® serve       | er instance | is.             |                    |          |                 |                    |                |         |
| Service Manag               | gement 🗸         |             | ana Braaza® Saruar Instances |                             |                              |               |             |                 |                    |          |                 |                    |                |         |
| Reliable Event              | ting Ad 🗸        | AVay<br>/Ed | it O <u>N</u> ew             | ODelete Syste               | m State                      | •             | Shutdowr    | system 🝷        | )                  |          |                 |                    |                |         |
| Configuration               | ~                | 3 Iter      | ns I 🍣                       |                             |                              |               |             |                 |                    |          |                 |                    | Filter:        | Enable  |
| System Tools a              | and Mo 🗸         |             | Name                         | Cluster Name                | Service<br>Install<br>Status | Tests<br>Pass | Alarms      | System<br>State | Security<br>Module | Activity | License<br>Mode | Overload<br>Status | Version        | Last Re |
|                             |                  | 0           | Breeze<br>P A                | <u>PresenceServices</u>     | ~                            | ~             | 0/0/0       | Accepting       | Up                 | 3        | ~               | ~                  | 3.6.0.1.360106 |         |
|                             |                  | 0           | Breeze1<br>PA                | <u>WEBTEXT</u>              | ~                            | ~             | 0/0/0       | Accepting       | Up                 | 0        | ~               | ~                  | 3.8.0.0.380018 |         |
|                             |                  | 0           | Breeze2<br>PA                | ECC                         | ~                            | ~             | 0/0/0       | Accepting       | Up                 | 0        | ~               | ~                  | 3.8.0.0.380018 | 2020-1  |
|                             |                  | ✓ Select    | : None                       |                             |                              |               |             |                 |                    |          |                 |                    |                | •       |

#### 5.1. Configure WEBTEXT SMS Connector

From the Avaya Breeze® menu in the left pane, navigate to the Service Management  $\rightarrow$  Services. The Services page is display in the right side, select Load button. The Load Service window is displayed, select Choose File button to upload to the WebtextConnector-3.7.0.1.2 snap-in from the local computer and select Load button.

| Home               | Avaya Breeze®      |         |                            |                                                                                                 |          |    |                                                                                                    |                |
|--------------------|--------------------|---------|----------------------------|-------------------------------------------------------------------------------------------------|----------|----|----------------------------------------------------------------------------------------------------|----------------|
| Avaya Bre          | eeze® ^            |         |                            |                                                                                                 |          |    |                                                                                                    | Help ?         |
| Serve              | er Administration  | Ser     | vices                      |                                                                                                 |          |    |                                                                                                    |                |
| Clust              | ter Administration | This pa | ge allows you to manage th | service life cycle across clusters.                                                             |          |    |                                                                                                    |                |
| Service Management |                    |         | Parvicas                   |                                                                                                 |          |    |                                                                                                    |                |
|                    | Services           |         | ad Install Uninstal        | Load Service                                                                                    | <b>X</b> | _  |                                                                                                    |                |
|                    | Bundles            | 125 1   | items                      | WARNING: The total size of all selected files cannot exceed the browser-specific upload limits. |          |    |                                                                                                    | Filter: Enable |
|                    | Service Databases  |         | Name                       | Filename Action                                                                                 |          |    | Avaya<br>Signed                                                                                                    | Log Size(MB)   |
|                    |                    |         | AuthorizationService       | WebtextConnector-3.7.0.1.2.svar Remove                                                          |          | le | ~                                                                                                    | 100            |
| Relia              | able Eventing Ad 👻 |         | AuthorizationService       | Local PC Choose File No file chosen                                                             | 1        | le | ~                                                                                                    | 100            |
| Conf               | figuration 🗸 🗸     |         | AuthorizationService       | The File Name and Service Name cannot have a space in them.                                     | -        | le | <ul> <li>Image: A second second s</li></ul> | 100            |
| Syste              | em Tools and Mo 🗸  |         | AuthorizationService       | Load Cancel                                                                                     |          | le | ~                                                                                                    | 100            |
|                    |                    |         | AuthorizationService       |                                                                                                 | ,        | Je | ~                                                                                                    | 100            |

KP; Reviewed SPOC 3/25/2021

As the **WebtextConnector-3.7.0.1.2** snap-in is successfully loaded to the System Manager, check the snap-in and select **Install** button. The **Confirm Install service** window is displayed, check the cluster name that the snap-in will be installed on; in this case the cluster name is **WEBTEXT**. Select **Commit** button to confirm.

| AVAYA Aura® System Manager 8.1 | Users 🗸 🎤 Elements 🗸             | 🌣 Services 🗸   Widgets                 | ✓ Shortcuts ✓                                                                                                    | earch 🔶 🗮 丨             | admin |  |  |
|--------------------------------|----------------------------------|----------------------------------------|----------------------------------------------------------------------------------------------------|-------------------------|-------|--|--|
| Home Avaya Breeze®             |                                  |                                        |                                                                                                    |                         |       |  |  |
| Avaya Breeze® ^                |                                  |                                        |                                                                                                    | H                       | elp ? |  |  |
| Server Administration          | Services                         |                                        |                                                                                                    |                         |       |  |  |
| Cluster Administration         | This page allows you to manage t | he service life cycle across clusters. |                                                                                                    |                         |       |  |  |
| Service Management \land       |                                  | <u></u>                                |                                                                                                    |                         |       |  |  |
| Services                       | All Services                     | Confirm Install service: Webtex        | Confirm Install service: WebtextConnector-3.7.0.1.2                                                                                                    |                         |       |  |  |
| Scinces                        |                                  | 2 Items                                | 2 Items Filter: Enable                                                                                                    |                         |       |  |  |
| Bundles                        | 125 Items 🧬                      | Cluster Name                           | Cluster Name                                                                                                    |                         |       |  |  |
| Carrier Databases              | Name                             | Name PresenceServices                  |                                                                                                    |                         |       |  |  |
| Service Databases              | PresenceServices                 | Select : All, None                     | WEBTEXT<br>Select : All, None                                                                                                    |                         |       |  |  |
| Keliable Eventing Ad 🗡         | PSConnector                      |                                        |                                                                                                    | ot<br>oplicable 🗸 100   |       |  |  |
| Configuration 🗸                | PresenceServicesEnhan            |                                        | Commit Cancel                                                                                                    | / / 100                 |       |  |  |
| System Tools and Mo 🗸          | AuthorizationService             |                                        |                                                                                                    | ot 🗸 100                |       |  |  |
|                                | CallEventControl                 | 3.8.0.0.380019                         | 🗸 Loaded Java                                                                                                    | Not<br>Applicable 🗸 100 |       |  |  |
|                                | EmailConnector                   | 3.8.0.0.380019                         | 🗸 Loaded Java                                                                                                    | Not<br>Applicable 🗸 100 |       |  |  |
| <                              | EventingConnector                | 3.8.0.0.380019                         | 🗸 Loaded Java                                                                                                    | Not<br>Applicable 🖌 100 |       |  |  |
|                                |                                  |                                        | and the second second se | Not Not                 |       |  |  |

To configure attributes for the WEBTEXT snap-in, navigate to **Configuration**  $\rightarrow$  **Attributes**. The **Attributes Configuration** displays in the right side, select **Service Clusters** tab, and in the **Cluster** and **Services** dropdown fields, select the cluster name **WEBTEXT** and **WebtextConnector** snap-in as shown below.

| AVAYA<br>Aura® System Manager 8.1 | Jsers 🗸 🎤 Elements 🗸 🏘 Services 🗸   Widgets 🗸 Shortcuts 🗸                                                                                                    | Search 🔔 🚍 🛛 admir |
|-----------------------------------|----------------------------------------------------------------------------------------------------|--------------------|
| Home Avaya Breeze®                |                                                                                                    |                    |
| Avaya Breeze® ^                   |                                                                                                    | Help ?             |
| Server Administration             | Attributes Configuration                                                                                                    | Commit Cancel      |
| Cluster Administration            | When a service is first installed, the factory default value picked by the service<br>writer is used for each attribute for all service profiles. You may override the<br>factory default value by using the Service Globals tab below. If you need to set |                    |
| Service Managem ^                 | specific values for attributes in a service profile, then use the Service Profiles tab<br>below.                                                                                                    |                    |
| Services                          | Service Profiles Service Clusters Service Globals                                                                                                    |                    |
| Bundles                           | Cluster WEBTEXT V                                                                                                    |                    |
| Service Databases                 | Service WebtextConnector                                                                                                    |                    |

KP; Reviewed SPOC 3/25/2021

Enter the following parameters for the WebtextConnector snap-in:

- **API id**: check the **Override Default** checkbox and enter the ID for the Webtext account, this account is provided by WEBTEXT.
- **API password**: check the **Override Default** checkbox and enter the password for the Webtext account, this password is also provided by WEBTEXT.
- **Inbound Message Channel**: check the **Override Default** checkbox and enter the string "WebtextReply".
- **OCEANA\_MODE**: check the **Override Default** checkbox and enter the value "false".
- **Polling internal**: check the **Override Default** checkbox and enter the value 20 in the **Effective Value** box.

Click **Commit** (not shown) button to save the changes.

| 12 Items                |                     |                 |                                                                                                    |
|-------------------------|---------------------|-----------------|----------------------------------------------------------------------------------------------------|
| Name                    | Override<br>Default | Effective Value | Description                                                                                              |
| API id                  | <b>v</b>            | yjhxq54X        | Unique to your Webtext account. Not<br>the same as your Webtext<br>username.                             |
| API password            |                     | •••••           |                                                                                                    |
| DEBUG_MODE              |                     | False           | "<br>(Use to expand log all raw data being<br>passed through connector. Only set<br>to True temporarily) |
| Inbound Message Channel |                     | WebtextReply    | CE Channel to send inbound polled<br>messages to.                                                        |
| OCEANA_APPLICATION_KEY  |                     | webtext         | (NEEDED FOR OCEANA)                                                                                      |
| OCEANA_MAINTENANCE_MODE |                     | False           | (NEEDED FOR OCEANA)Only set to<br>TRUE for Cluster Maintenance.<br>Changed at Service Cluster level      |
| OCEANA_MODE             |                     | false           | True if using Oceana, false otherwise                                                                    |
| OCEANA_SNAPIN_IP        |                     | 10.134.46.201   | (NEEDED FOR OCEANA)                                                                                      |
| OCEANA_SNAPIN_NAME      |                     | SMSService      | (NEEDED FOR OCEANA)                                                                                      |

In order for the WebtextConnector snap-in to connect to the WEBTEXT gateway, the HTTPS connection between the Breeze system and the WEBTEXT gateway need to be established. In the compliance test, WEBTEXT provides three certificates for a secure HTTPS connection to install on the Breeze system.

Select **Cluster Administration** from the **Avaya Breeze** menu. The **Cluster Administration** displays in the right side, check on the **WEBTEXT** cluster and select **Certificate Management** dropdown menu and then select **Install Trust Certificate (ALL Avaya Breeze® Instances)** link from the list.

| Home     | Avaya Breeze®       |          |                                                                               |                        |                  |                |              |              |                    |                    |           |        |
|----------|---------------------|----------|-------------------------------------------------------------------------------|------------------------|------------------|----------------|--------------|--------------|--------------------|--------------------|-----------|--------|
| Avaya Br | reeze® ^            |          |                                                                               |                        |                  |                |              |              |                    |                    | H         | Help ? |
| Serv     | ver Administration  | Clu      | ster A                                                                        | dministrati            | on               |                |              |              |                    |                    |           |        |
| Clus     | ster Administration | This pa  | ige allows yo                                                                 | u to view, edit and de | elete Avaya      | a Breeze® clus | ters.        |              |                    |                    |           |        |
| Serv     | vice Managem ^      | Ava      | va Breez                                                                      | e® Clusters            |                  |                |              |              |                    |                    |           |        |
|          | Services            | ∠Ec      | Certificate Management      Cluster State      Backup and Restore      Beboot |                        |                  |                |              |              |                    |                    |           |        |
|          | Bundles             | 3 Ite    | m Update                                                                      | /Install Identity Ce   | rtificate (      | Authorization  | Service)     |              |                    | Fil                | ter: Enal | ble    |
|          | Service Databases   |          | Details                                                                       | Cluster Name           | Cluster<br>Group | Cluster IP     | Cluster IPv6 | Cluster FQDN | Cluster Profile    | Cluster State      | Alarms    | Acti   |
| Relia    | able Eventing 🗸     |          | ►Show                                                                         | ECC                    |                  | 10.33.1.47     |              |              | General<br>Purpose | Accepting<br>[1/1] | 0/0/0     | 0      |
| <b>C</b> | E                   |          | ►Show                                                                         | PresenceServices       |                  | 10.33.1.17     |              |              | Core Platform      | Accepting<br>[1/1] | 0/0/0     | 3      |
| Cont     | niguration ^        |          | ►Show                                                                         | WEBTEXT                |                  | 10.33.1.37     |              |              | General<br>Purpose | Accepting<br>[1/1] | 0/0/0     | 0      |
|          | Service Profiles    | ✓ Select | t: All, Non                                                                   | e                      |                  |                |              |              |                    |                    |           | +      |
|          | Attributes          |          | ,,                                                                            |                        |                  |                |              |              |                    |                    |           |        |

The **Install Trusted Certificate** page displays, select **Choose File** button to upload the certificate file and then select **Retrieve Certificate** button.

| Aura® System Manager 8.1 | Jsers 🗸 🖌 Elements 🗸 🏟 Services 🗸   Widgets 🗸 Shortcuts 🗸 🛛 Search 💦 🔔 🗮 🗍 admin                                                |
|--------------------------|----------------------------------------------------------------------------------------------------|
| Home Avaya Breeze®       |                                                                                                    |
| Avaya Breeze® ^          | Help ?                                                                                                    |
| Server Administration    | Bulk install trust certificate on all Avaya Breeze® instances                                                                   |
| Cluster Administration   | Select Store Type to install trusted certificate All                                                                            |
| Service Management 💙     | *Please select a file Choose File DigiCertGlobalRootCA.pem                                                                      |
| Reliable Eventing Ad 💙   | You must click the Retrieve certificate button and review the certificate details before you can continue. Retrieve Certificate |
| Configuration 🗸 🗸        | Commit                                                                                                    |
| System Tools and Mo 🗸    |                                                                                                    |

KP; Reviewed SPOC 3/25/2021

The detail certificate is displayed, select **Commit** button to install the certificate. Repeat the procedure above to install another two certificates.

| AV/<br>Aura® Syste | ayya<br>em Manager 8.1                  | <b>a</b> ( | Jsers 🗸 🎤 Elerr            | nents 🗸 🏟 Services 🗸   Widgets 🗸 Shortc                     | uts v       | Search                                    | ▲ ≡      | admin            |
|--------------------|-----------------------------------------|------------|----------------------------|-------------------------------------------------------------|-------------|-------------------------------------------|----------|------------------|
| Home               | Avaya Breez                             | e®         |                            |                                                             |             |                                           |          |                  |
| Avaya Bre          | eeze®                                   | ^          | Install Tru                | sted Certificate                                            |             |                                           | Commit   | Help ?<br>Cancel |
| Clust              | er Administration<br>ter Administration | 1          | Select Store Tvr           | tificate on all Avaya Breeze® instances                     | ~           | ]                                         |          |                  |
| Servi              | ice Management                          | ~          | *Please select a           | file Choose File No file chosen                             |             |                                           |          |                  |
| Relia              | ble Eventing Ad                         | . *        | You must click the         | Retrieve certificate button and review the certificate deta | ails befo   | re you can continue. Retrieve Certificate | 3        |                  |
| Conf               | figuration                              | ~          | Certificate<br>Details     |                                                             |             |                                           |          |                  |
| Syste              | em Tools and Mo.                        | ~          | Subject<br>Details         | CN=DigiCert Global Root CA, OU=www.digicert.com, O          |             |                                           |          |                  |
|                    |                                         |            | Valid From                 | Thu Nov 09 17:00:00 MST 2006                                | Valid<br>To | Sun Nov 09 17:00:00 MST 2031              |          |                  |
|                    |                                         |            | Key Size                   | 2048                                                        |             |                                           |          |                  |
|                    |                                         |            | Issuer Name                | CN=DigiCert Global Root CA, OU=www.digicert.com, O          |             |                                           |          |                  |
|                    |                                         |            | Certificate<br>Fingerprint | a8985d3a65e5e5c4b2d7d66d40c6dd2fb19c5436                    |             |                                           |          |                  |
|                    |                                         |            | CA Certificate             | Yes                                                         |             |                                           |          |                  |
|                    |                                         |            |                            |                                                             |             |                                           | Commit C | ancel            |

### 5.2. Configure Avaya Engagement Designer

Repeat the procedure above to upload the Engagement Designer snap-in to the System Manager system and install it on the same Breeze system with the Webtext connector snap-in. The screens below displays the EngagementDesignerTasks-3.8.0.0.100005.svar file uploaded to the System Manager.

| AVAYA<br>Aura® System Manager 8.1 | Users 🗸 🌾 Elements 🗸 | Services v   Widgets v Shortcuts v                                                                                        | Search            |                 | 🕽 🗮   admin    |  |  |  |  |
|-----------------------------------|----------------------|----------------------------------------------------------------------------------------------------|-------------------|-----------------|----------------|--|--|--|--|
| Home Avaya Breeze®                |                      |                                                                                                    |                   |                 |                |  |  |  |  |
| Avaya Breeze⊗ ^                   |                      |                                                                                                    |                   |                 | Help ?         |  |  |  |  |
| Server Administration             | Services             | a                                                                                                    |                   |                 |                |  |  |  |  |
| Cluster Administration            |                      |                                                                                                    |                   |                 |                |  |  |  |  |
| Service Management 🔺              | (                    |                                                                                                    |                   |                 |                |  |  |  |  |
| Senices                           | All Services         | Load Service                                                                                                    | ×                 |                 |                |  |  |  |  |
| Bundles                           | 125 Items : 🍣        | Select Service Archive(s):<br>WARNING: The total size of all selected files cannot exceed the browser-specific<br>limits. | c upload          |                 | Filter: Enable |  |  |  |  |
| Service Databases                 | Name                 | Filename Actio                                                                                                    | n                 | Avaya<br>Signed | Log Size(MB)   |  |  |  |  |
|                                   | AuthorizationService | EngagementDesignerTasks-3.8.0.0.100005.svar <u>Rem</u>                                                                    | ove               | e 🗸             | 100            |  |  |  |  |
| Reliable Eventing Ad 💙            | AuthorizationService | Local PC Choose File No file chosen                                                                                       |                   | e 🗸             | 100            |  |  |  |  |
| Configuration 🗸 🗸                 | AuthorizationService | The File Name and Service Name cannot have a space in them.                                                               | -                 | e 🗸             | 100            |  |  |  |  |
| System Tools and Mo 🗸             | AuthorizationService | Load                                                                                                    | Cancel            | e 🗸             | 100            |  |  |  |  |
|                                   | AuthorizationService |                                                                                                    |                   | e 🗸             | 100            |  |  |  |  |
|                                   | AuthorizationService | 3.4.0.1.340120 🗸 Loaded Java                                                                                              | Not<br>Applicable | e 🗸             | 100            |  |  |  |  |
| <                                 | AuthorizationService | 3.5.0.0.08350007 🗸 Loaded Java                                                                                            | Not<br>Applicable | e 🗸             | 100            |  |  |  |  |

KP; Reviewed SPOC 3/25/2021

And the screen below shows the EngagementDesigner snap-in is successfully installed on the Breeze system. All attributes configuration of Engagement Designer leave at the default value at the Attributes Configuration page (not shown).

| AVAYA<br>Aura® System Manager 8.1 | AVAYA ▲ Users × ✓ Elements × ♦ Services ×   Widgets × Shortcuts × Search ▲ ☰   admin |                                                 |                           |                   |             |                 |                   |                                                                                                    |            |    |  |
|-----------------------------------|--------------------------------------------------------------------------------------|-------------------------------------------------|---------------------------|-------------------|-------------|-----------------|-------------------|----------------------------------------------------------------------------------------------------|------------|----|--|
| Home Avaya Breeze®                |                                                                                      |                                                 |                           |                   |             |                 |                   |                                                                                                    |            |    |  |
| Avaya Breeze® ^                   | This p                                                                               | page allows you to manage the se                | rvice life cycle across o | lusters.          |             |                 |                   |                                                                                                    |            | •  |  |
| Server Administration             |                                                                                      |                                                 |                           |                   |             |                 |                   |                                                                                                    |            | i. |  |
|                                   | All                                                                                  | Services                                        |                           |                   |             |                 |                   |                                                                                                    |            |    |  |
| Cluster Administration            | O                                                                                    | L <u>o</u> ad <u>I</u> nstall <u>U</u> ninstall | OPIete Set P              | referred Version  |             |                 |                   |                                                                                                    |            |    |  |
| Service Management \land          | 125                                                                                  | 125 Items 🧔 Filter: Enable                      |                           |                   |             |                 |                   |                                                                                                    |            |    |  |
| Services                          |                                                                                      | Name                                            | Version 💌                 | Preferred Version | State       | Deployment Type | License<br>Mode   | Avaya<br>Signed                                                                                                    | Log Size(N |    |  |
| Rundlar                           |                                                                                      | PresenceServices                                | 8.0.1.0.859               |                   | 🗸 Installed | Java            | Not<br>Applicable | <ul> <li>Image: A second second s</li></ul> | 200        |    |  |
| Dulluics                          |                                                                                      | PSConnector                                     | 8.0.1.0.765               |                   | 🗸 Loaded    | Java            | Not<br>Applicable | × .                                                                                                    | 100        |    |  |
| Service Databases                 |                                                                                      | PresenceServicesEnhanced                        | 8.0.1.0.2                 |                   | 🗸 Loaded    | Java            | <b>v</b>          | <ul> <li>Image: A second second s</li></ul> | 100        |    |  |
| Reliable Eventing Ad 🗸            |                                                                                      | AuthorizationService                            | 3.8.0.0.380019            |                   | 🗸 Loaded    | Java            | Not<br>Applicable | × .                                                                                                    | 100        |    |  |
| Configuration ~                   |                                                                                      | CallEventControl                                | 3.8.0.0.380019            |                   | 🗸 Loaded    | Java            | Not<br>Applicable | ~                                                                                                    | 100        |    |  |
| Curtour Teolo and Mar V           |                                                                                      | EmailConnector                                  | 3.8.0.0.380019            |                   | 🗸 Loaded    | Java            | Not<br>Applicable | ~                                                                                                    | 100        |    |  |
| System loois and Mo *             |                                                                                      | EventingConnector                               | 3.8.0.0.380019            |                   | 🗸 Loaded    | Java            | Not<br>Applicable | ~                                                                                                    | 100        |    |  |
|                                   |                                                                                      | HelloWorld                                      | 3.8.0.0.380019            |                   | 🗸 Loaded    | Java            | Not<br>Applicable | Not<br>Signed                                                                                                    | 100        |    |  |
| <                                 |                                                                                      | ScopiaConnector                                 | 3.8.0.0.380019            |                   | 🗸 Loaded    | Java            | Not<br>Applicable | ×                                                                                                    | 100        |    |  |
|                                   |                                                                                      | <b>EngagementDesigner</b>                       | 3.8.0.0.100007            |                   | 🗸 Installed | Java            | ~                 | <ul> <li>Image: A second second s</li></ul> | 100        | •  |  |

The use of Engagement Designer requires license, the screen below shows the license for the Engagement Designer installed on the web license manager in the System Manger.

| WebLM Home                      | Collaboration Designer                                                            | - Release: 3 -                                                                  | SID: 30400000     | Stand          | lard License file |  |
|---------------------------------|-----------------------------------------------------------------------------------|---------------------------------------------------------------------------------|-------------------|----------------|-------------------|--|
| Install license                 | You are here: Licensed Products > Collaboration, Designer > View License Capacity |                                                                                 |                   |                |                   |  |
| Licensed products               |                                                                                   | The are nere, licensed Products > conaboration_besigner > view license capacity |                   |                |                   |  |
| APPL_ENAB                       | License installed on: Nove                                                        | mber 5, 2020 6                                                                  | :39:38 AM -07:00  | )              |                   |  |
| ► Application_Enablement        |                                                                                   |                                                                                 |                   |                | 1                 |  |
| APS_CMS_Connectors              | License File Host IDs: VB-                                                        | 9D-A4-5E-8C-77-01                                                               | 1                 |                |                   |  |
| ►APS_CMS_Connectors             |                                                                                   |                                                                                 |                   |                |                   |  |
| Configure Centralized Licensing | Licensed Features                                                                 |                                                                                 |                   |                |                   |  |
| ASBCE                           |                                                                                   |                                                                                 |                   |                | -                 |  |
| ▶Session_Border_Controller_E_AE | 3 Items 🛛 😂 🗆 Show 🛛 All 🕶                                                        |                                                                                 |                   |                |                   |  |
| Configure Centralized Licensing | Feature (License Keyword)                                                         | Expiration date                                                                 | Licensed capacity | Currently Used |                   |  |
| CCTR                            | IVR task feature<br>VALUE_CD_IVR_TASK                                             | permanent                                                                       | 100               | 100            |                   |  |
| ▶ContactCenter                  | Maximum Collaboration                                                             |                                                                                 |                   |                |                   |  |
| CE                              | VALUE_CD_DEVELOPER                                                                | permanent                                                                       | 100               | 100            |                   |  |
| ► COLLABORATION_ENVIRONMENT     | Maximum Collaboration                                                             |                                                                                 | 400               |                |                   |  |
| CMS                             | VALUE_CD_BASE                                                                     | permanent                                                                       | 100               | 100            |                   |  |
| ►CMS                            |                                                                                   |                                                                                 |                   |                |                   |  |
| Configure Centralized Licensing |                                                                                   |                                                                                 |                   |                |                   |  |
| COLLABORATION_DESIGNER          | Acquired Licenses                                                                 |                                                                                 |                   |                |                   |  |

KP; Reviewed SPOC 3/25/2021

To access the Engagement Designer Administration Console web interface (aka Admin Console), the full qualified domain name (FQDN) needs to be resolved to the security module of the Breeze system (not the management IP address), this can be done by either adding in local host file of the client computer where launches the ED Admin Console or through DNS server. Here is the sample of the link: <u>https://breeze1-</u>

| 1 1             |                 |                | // 1 • 1 / 1  |
|-----------------|-----------------|----------------|---------------|
| sec hywdey com/ | cervices/Hngage | menti jecianei | r//admin html |
|                 | SULVICUS/LIE    | mentellesigne  | // aumminum   |

| $\leftarrow$ | ← → 🕐 🔺 https://breeze1-sec.bvwdev.com/services/EngagementDesigner//admin.html 📌 🛍 😩 … |             |                  |                               |               |                            |                       |                        |
|--------------|----------------------------------------------------------------------------------------|-------------|------------------|-------------------------------|---------------|----------------------------|-----------------------|------------------------|
| E            | AVAYA<br>ngagement Designer                                                            |             |                  | Administration<br>Console     | ĺ             | LUser Task Portal          | + Engagement Designer | <b>?</b> Help<br>admin |
| W            | orkflows                                                                               | flow Drafts | Instances        | Event Catalog Bundles         | Variables Rou | uting Rules                |                       |                        |
| +            | Create Instance                                                                        | 🖹 Undeplo   | y Workflow       | Attributes                    | low Export We | orkflow                    | Search                | S III -                |
|              | Workflow Name                                                                          | Å           | Version        ♦ | Description $\Leftrightarrow$ | Deployed By   | Deployed On 🔻              | Actions               |                        |
|              | Schedule1                                                                              |             | 6                |                               | khanh         | 2020/12/02<br>21:10:35.010 |                       |                        |
| 0            | Schedule1                                                                              |             | 5                |                               | khanh         | 2020/12/02<br>10:07:47.007 |                       |                        |
| 0            | Schedule1                                                                              |             | 4                |                               | khanh         | 2020/12/02<br>08:53:35.053 |                       |                        |
|              | Schedule1                                                                              |             | 3                | Scheduling a window time      | khanh         | 2020/12/02<br>08:51:04.051 |                       |                        |

From the Admin Console, click on the Engagement Designer Console (aka Designer Console) web interface as shown below. The Designer Console is used to create a workflow.

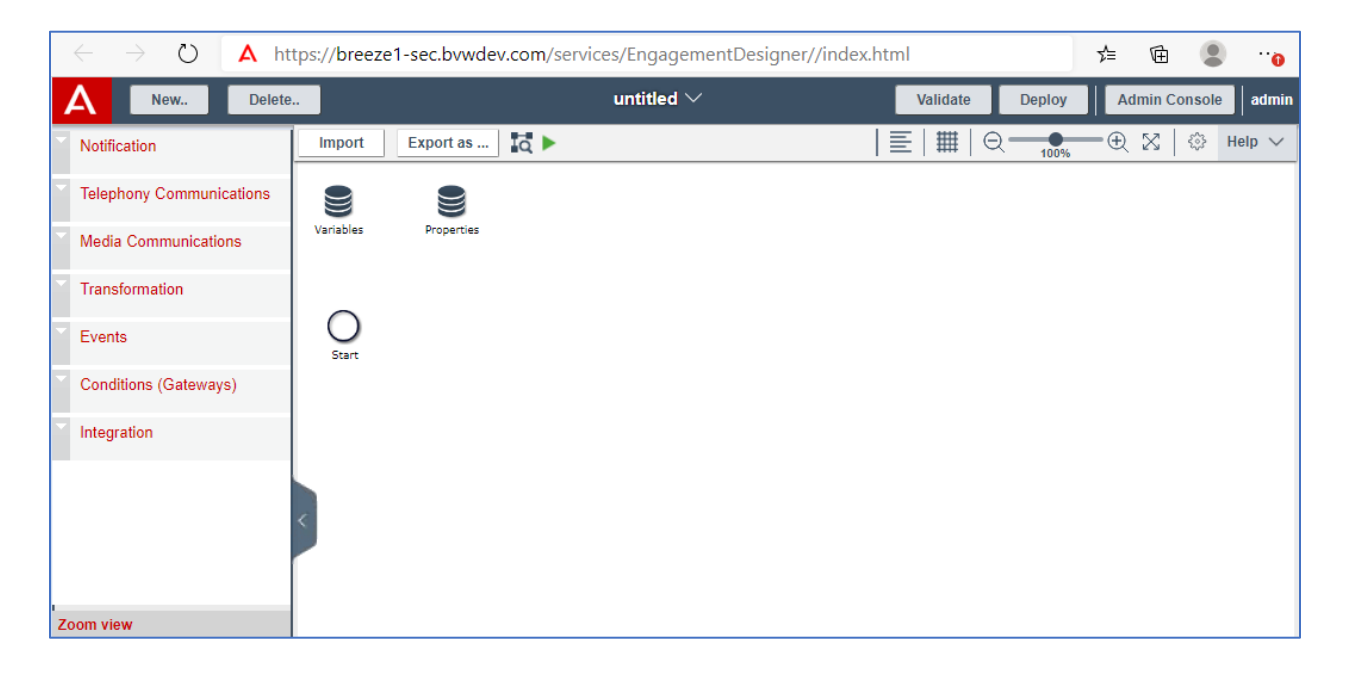

To create a new workflow definition, from the Designer Console, select **New** button. The **New Workflow** window is displayed, enter a workflow name in the **Workflow Name** box, for example *workflow1* and click **Save** button.

| New Delete                                                                                                    |                      | untitled $\vee$                                   |
|----------------------------------------------------------------------------------------------------|----------------------|---------------------------------------------------|
| <ul> <li>Notification</li> </ul>                                                                                                    | Import Export as 🚺 🕨 | New Worflow                                       |
| <ul> <li>Send Email</li> <li>Send Text Message</li> <li>Log Message</li> <li>Alarm</li> <li>Telephony Communications</li> <li>Media Communications</li> <li>Transformation</li> <li>Events</li> <li>Conditions (Gateways)</li> <li>Integration</li> </ul> | Variables Properties | Workflow Name  workflow 1  Location               |
| · · · · · · · · · · · · · · · · · · ·                                                                                                    |                      | Add Pools and Lanes Create New Folder Save Cancel |

From the left menu pane, expand the **Notification** menu and drag the **Send Text Message** icon into the workspace area in the right side and then make a connection from the **Start** event icon to the **SendTextMessage1** icon.

| A New Del                                                       | ete                  | workflow1 (edited) $\smallsetminus$ | Validate Deploy | Admin Console admin |
|-----------------------------------------------------------------|----------------------|-------------------------------------|-----------------|---------------------|
| ^ Notification                                                  | Import Export as     | 2                                   | ≣   ∰   Q       | — ⊕ ⊠   ۞ Help ∨    |
| Send Email                                                      | Variables Properties | SendTextMessage1<br>SendText Msg    |                 |                     |
| Telephony Communications     Media Communications     Zoom view | Start Set extMes     | No Properties                       |                 |                     |

Continue to expand the **Events** menu and drag the **End** event icon into the workspace. Make a connection from the **SendTextMessage1** icon to the **End1** icon by holding a small blue circle on the SendTextMessage1 icon and move it toward the **End1** icon.

| New Delete             | workflow1 (edited) 🗡 Validate Deploy Admin Console adm | nin |
|------------------------|--------------------------------------------------------|-----|
| Events                 | Import Export as I To Help                             | /   |
| End<br>Terminate       | Variables Properties                                   |     |
| Message Boundary Event | Start SendTextMes                                      |     |
| Timeout Boundary Event | No Properties                                          |     |
| • •<br>•               |                                                        |     |

The screen below shows the workflow with the path from the Start event to the End event. Double click on the Start event to configure. The **Start Event** window displays in the right side of the Designer Console window.

| A New Delete             | workflow1 (edited) Validate Deploy Admin Console | admin  |
|--------------------------|--------------------------------------------------|--------|
|                          | Import Export as Ⅰ 【 ►                           | Help 🗸 |
| Transformation           | Start Event                                      |        |
| Events                   | Variables Properties                             | 0      |
| O End                    | Start                                            |        |
| Terminate                | Properues                                        |        |
| Interrupt                | O → □ → O Schedule<br>Schedule options           |        |
| Intermediate Timer Event | Start SendTextMes End1                           |        |
| Message Boundary Event   | Event family                                     |        |
| Error Boundary Event     |                                                  | •      |
| Timeout Boundary Event   | Event type                                       | -      |
| Zoom view                | Event version                                    | 5      |
| 8 8                      | Output schema                                    | ▼      |
| ○→ →○                    |                                                  |        |
|                          |                                                  |        |
|                          | Output Data                                      |        |

KP; Reviewed SPOC 3/25/2021 Solution & Interoperability Test Lab Application Notes ©2021 Avaya Inc. All Rights Reserved. 16 of 24 Webtext-Breeze In the **Start Event** window, expand the **Properties** section and check on the **Schedule** box. The **Schedule** window is popped up. Select **Daily** radio button in the **Recurrence Pattern** section, set a time in the **Time** box and configure a start time in the **Start** box of the **Range of Recurrence** section as shown in the figure below. Click **OK** button to save the change.

| Α                          | lew        | Delete.        | workflow1 (edited) 🗸 🛛 Va      | lidate Deploy Admin Console admin |
|----------------------------|------------|----------------|--------------------------------|-----------------------------------|
|                            | _          |                | Import Export as Id >          | ##   Q ⊕ ⊗   ۞ Help ∨             |
| Transforma                 | tion       |                | Start Event                    |                                   |
| <ul> <li>Events</li> </ul> |            |                | Label*                         |                                   |
| OEnd                       |            | Schedu         | le                             |                                   |
| Termir                     | ate        | Recurr         | ence Pattern                   |                                   |
|                            | pt         | Once<br>Daily  | Time : 09:00                   |                                   |
| 🕑 Interm                   | ediate Tir | OWeel<br>OMont | kly ©Every 1 day(s)            |                                   |
| Messa                      | ige Bound  | OYear<br>OCron | VEvery weekday                 |                                   |
| Error B                    | Boundary   | Range          | of Recurrence                  |                                   |
| Timeo                      | ut Bounda  | Start :        | 12/13/2020 08:00   No end date |                                   |
| Zoom view                  |            |                |                                |                                   |
| 8 8                        |            |                |                                | ОК                                |
| o                          | .,         |                | Show                           |                                   |
|                            |            |                | Match                          | Workflow                          |

Double click on the **SendTextMessage** icon, the **Send Text Msg** window displays in the right side. In the **Properties** section, enter a provided phone number from Webtext in the **Sender's phone number** box, enter a mobile phone number in the **Recipent's phone number** box and type text message in the **SMS body** text box.

| New Delete                                           | wa                   | orkflow1 (edited) \vee Validate Deploy Admin Console admin                                             |
|------------------------------------------------------|----------------------|----------------------------------------------------------------------------------------------------|
|                                                      | Import Export as 🚺 🕨 | ≣   ∰   Q ⊕ ⊠   ۞ Help ∨                                                                               |
| Transformation                                       |                      | Send Text Msg                                                                                          |
| Events                                               | Variables Properties | Label *  SendTextMessage1  v Properties                                                                |
| Terminate     Interrupt     Intermediate Timer Event | Start SendTextMes    | Sender's phone number  I1971                                                                           |
| Message Boundary Event                               |                      | Recipient's phone number                                                                               |
| Timeout Boundary Event                               |                      | Hello, this is a text <u>sms</u> message sent from Avaya<br>Breeze through the <u>Webtext</u> gateway. |
| 8 8                                                  |                      | Repeated Execution                                                                                     |
| ° <b>→→ →</b> •                                      |                      | ► Input Data                                                                                           |
|                                                      |                      | Output Data                                                                                            |

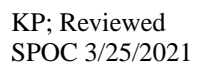

Click on **Validate** button to validate the workflow, the Validation Results section will display any error if it has in the workflow. The workflow is now good for deploying.

| New Delete                 |                         | workflow1 (edited) $\smallsetminus$ | Validate | Deploy | Admin Console admin |
|----------------------------|-------------------------|-------------------------------------|----------|--------|---------------------|
| _                          | Import Export as        | ►                                   | ≣ #      | Q 100% | =⊕ ⊠   ۞ Help ∨     |
| Transformation             | • •                     |                                     |          |        |                     |
| <ul> <li>Events</li> </ul> | Variables Properties    |                                     |          |        |                     |
| O End                      |                         |                                     |          |        |                     |
| Terminate                  |                         |                                     |          |        |                     |
| Interrupt                  |                         | O                                   |          |        |                     |
| Intermediate Timer Event   | SendTextMes             | Endi                                |          |        |                     |
| Message Boundary Event     |                         |                                     |          |        |                     |
| Error Boundary Event       |                         |                                     |          |        | e                   |
| Timeout Boundary Event     |                         |                                     |          |        |                     |
| Zoom view                  |                         |                                     |          |        |                     |
| 8 8                        | Validation Results      |                                     |          |        |                     |
| ○→→ → ○                    | 3 0 Errors 🔥 0 Warnings |                                     |          |        |                     |
|                            |                         |                                     |          |        |                     |
|                            |                         |                                     |          |        |                     |
|                            |                         |                                     |          |        |                     |

Select the **Deploy** button, the **Deployment Details** window is popped up. Enter a version number is the **Version** box and a description in the **Description** box. Select **Deploy** button to start deploying the workflow.

| A New Delete.            |           | Deployment Details                |         | Deploy | Admin Console admin |
|--------------------------|-----------|-----------------------------------|---------|--------|---------------------|
|                          | Impor     | Workflow Name                     | Version | 2 100% | — ⊕ 🛛   ۞ Help ∨    |
| Transformation           |           | workflow1                         | 1       |        |                     |
| Events                   | Variables | Description                       |         |        |                     |
| O End                    |           | For testing with Webtext SMS conn | ector   |        |                     |
| Terminate                |           |                                   |         |        |                     |
| Interrupt                | O         | Cancel                            | Deploy  |        |                     |
| Intermediate Timer Event | Start     |                                   |         |        |                     |
| Message Boundary Event   |           |                                   |         |        |                     |
| Error Boundary Event     |           |                                   |         |        |                     |
| Iimeout Boundary Event   |           |                                   |         |        |                     |
| Zoom view                |           |                                   |         |        |                     |

The newly created workflow name "workflow1" now is displayed in the **Workflows** tab in the **Admin Console** window.

|   | ngagement Designer | w Drafts Insta  | Administra<br>Console                        | tion g Bundles   | User Task Portal           | + Engagement Designer<br>Help admin<br>ting Rules |
|---|--------------------|-----------------|----------------------------------------------|------------------|----------------------------|---------------------------------------------------|
| + | Create Instance    | 🕏 Undeploy Work | flow                                         | A Import Workfie | ow Export Wo               | rkflow                                            |
|   |                    |                 |                                              |                  |                            | Search                                            |
|   | Workflow Name      | ♦ Version ♦     | Description \$                               | Deployed By      | Deployed On 🔻              | Actions                                           |
|   | workflow1          | 1               | For testing with<br>Webtext SMS<br>connector | admin            | 2020/12/13<br>10:29:51.029 |                                                   |
|   | Schedule1          | 6               |                                              | khanh            | 2020/12/02<br>21:10:35.010 |                                                   |
| 0 | Schedule1          | 5               |                                              | khanh            | 2020/12/02<br>10:07:47.007 |                                                   |
|   | Schedule1          | 4               |                                              | khanh            | 2020/12/02<br>08:53:35.053 |                                                   |

## 6. Configure WEBTEXT

WEBTEXT is responsible for the configuration of SMS messaging service in their portal. They will provide the customer the necessary information to configure the WEBTEXT SMS connector from the enterprise site to their network, including:

- WEBTEXT will provide an LOA (Letter of Authority) document that will need to include the phone numbers to be enabled for messaging and signed prior to any accounts being created. The LOA gives WEBTEXT permission to enable your toll or toll free numbers with SMS/MMS. Note the Voice service on these numbers that are enabled will not be affected in anyway.
- Upon completion of the LOA, WEBTEXT will create the account and services required. The account details will be provided to you via a "Account Credentials" document. Included in this document will be your snapin connection details.
- Trusted certificates need to be installed according to the Avaya Breeze.

## 7. Verification and Troubleshooting

This section provides verification steps that may be performed in the field to verify that the solution is configured properly. This section also provides a list of commands that can be used to troubleshoot the solution.

#### 7.1. General Verification

To verify the SMS message is sent successfully to the recipient number through the WEBTEXT gateway, from the **Admin Console** window select **Instances** tab. The **Instances** tab displays the all instances that are created each time the workflow executed by triggering event. The first instance in the screenshot below shows the instance created by **Scheduler** with the workflow name *workflow1* as created in **Section 5.2**.

| Engagement Designer |                                                                                                    |               |              | Admir<br>Conso | Administration<br>Console |               |               | User Task Portal + Engagement |            |                            | Help admi                 | in |
|---------------------|----------------------------------------------------------------------------------------------------|---------------|--------------|----------------|---------------------------|---------------|---------------|-------------------------------|------------|----------------------------|---------------------------|----|
| W<br>Re             | Workflows     Workflow Drafts     Instances     Event Catalog     Bundles     Variables     Routing     Rules       Refersh<br>off     > Continue     Image: Search Search S |               |              |                |                           |               |               |                               |            |                            |                           |    |
| Tota<br>Curr        | Total in database : 26 Completed: 18 Active: 1 Error: 7 Current fetched from database : 26 Completed: 18 Active: 1 Error: 7                                                                                                    |               |              |                |                           |               |               |                               |            |                            |                           |    |
|                     | Id 🔶                                                                                                    | Calling Party | Called Party | Workflow Name  | Version        ♦          | State 🔶       | Error Handled | Deferred 🔶                    | Node IP  🍦 | Created By                 | Created At                | •  |
|                     | 225                                                                                                    | N/A           | N/A          | workflow1      | 1                         | Complet<br>ed | false         | false                         | 10.33.1.45 | Scheduler                  | 2020-12-13<br>10:34:44.22 | !6 |
|                     | 224                                                                                                    | N/A           | N/A          | testsms        | 3                         | Complet<br>ed | false         | false                         | 10.33.1.45 | Event:<br>INCOMING_S<br>MS | 2020-12-13<br>10:30:00.86 | 5  |
|                     | 223                                                                                                    | N/A           | N/A          | testsms1       | 5                         | Complet<br>ed | false         | false                         | 10.33.1.45 | Event:<br>INCOMING_S<br>MS | 2020-12-13<br>10:30:00.85 | ;9 |

Click on that instance, the **workflow1 Instance Detail** tab is opened with the path from Start event to End1 event highlighted as Green that indicates as completed successfully, select the **SendText Message1** event it displays the Output as {Status:SMS\_OK}.

| AVAYA<br>Engagement Desi                       | gner                                            | Administration<br>Console                                                                                    | User Task Portal + Engagement Designer |                     |  |  |  |
|------------------------------------------------|-------------------------------------------------|----------------------------------------------------------------------------------------------------|----------------------------------------|---------------------|--|--|--|
| Workflows                                      | Norkflow Drafts Instances<br>SendTextMessage1 D | flow Drafts Instances Event Catalog Bundles Variables Routing Rules workflow1-1<br>endTextMessage1 Details : |                                        |                     |  |  |  |
| Workflow Nam                                   | Input                                           | Output                                                                                                    | Error Message                          | Bundle              |  |  |  |
| Version: 1<br>Instance ID: 2<br>Host IP: 10.33 | 0                                               | {'status':'SMS_OK'}                                                                                          | none                                   | Communication tasks |  |  |  |
| Variables                                      |                                                 |                                                                                                    |                                        |                     |  |  |  |
| Start                                          | SendTextMes                                     |                                                                                                    | 1                                      |                     |  |  |  |

KP; Reviewed SPOC 3/25/2021

Verify the SMS message is received successfully on the mobile phone number as highlighted in the red box below.

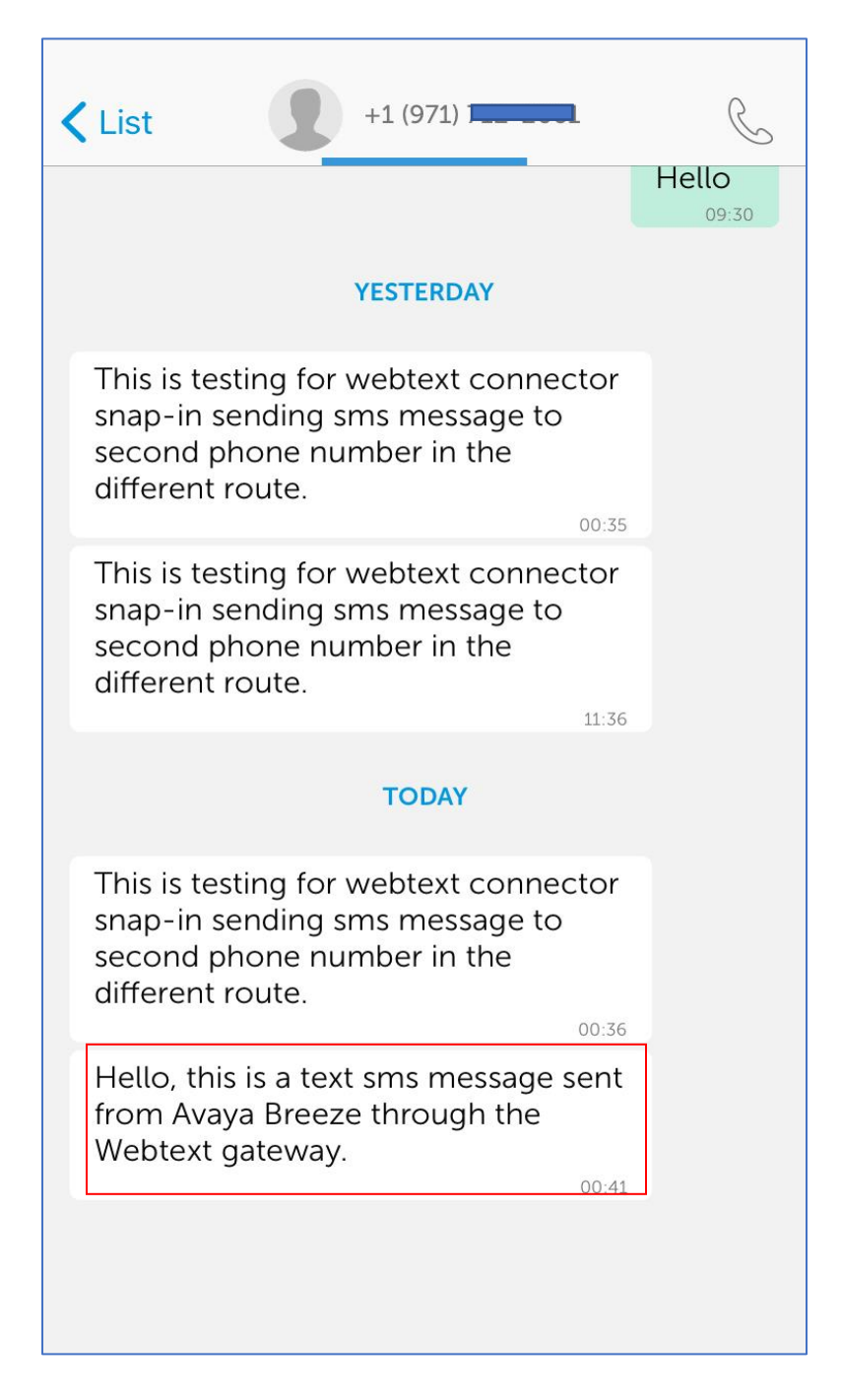

#### 7.2. General Troubleshooting

The following steps will be useful for debugging connector issues.

1. Enable logging on the WEBTEXT connector and Engagement Designer snap-in, from the Elements in System Manager navigate to **Elements**  $\rightarrow$  **Avaya Breeze®**  $\rightarrow$  **Configuration**  $\rightarrow$  **Logging**. The **Logging** window displays in the right side, set the **Log Level** to **All** and click on the **Set Log Level** button. Note that, the log level should be set back to INFO as the troubleshooting is completed to avoid impact the performance of Avaya Breeze.

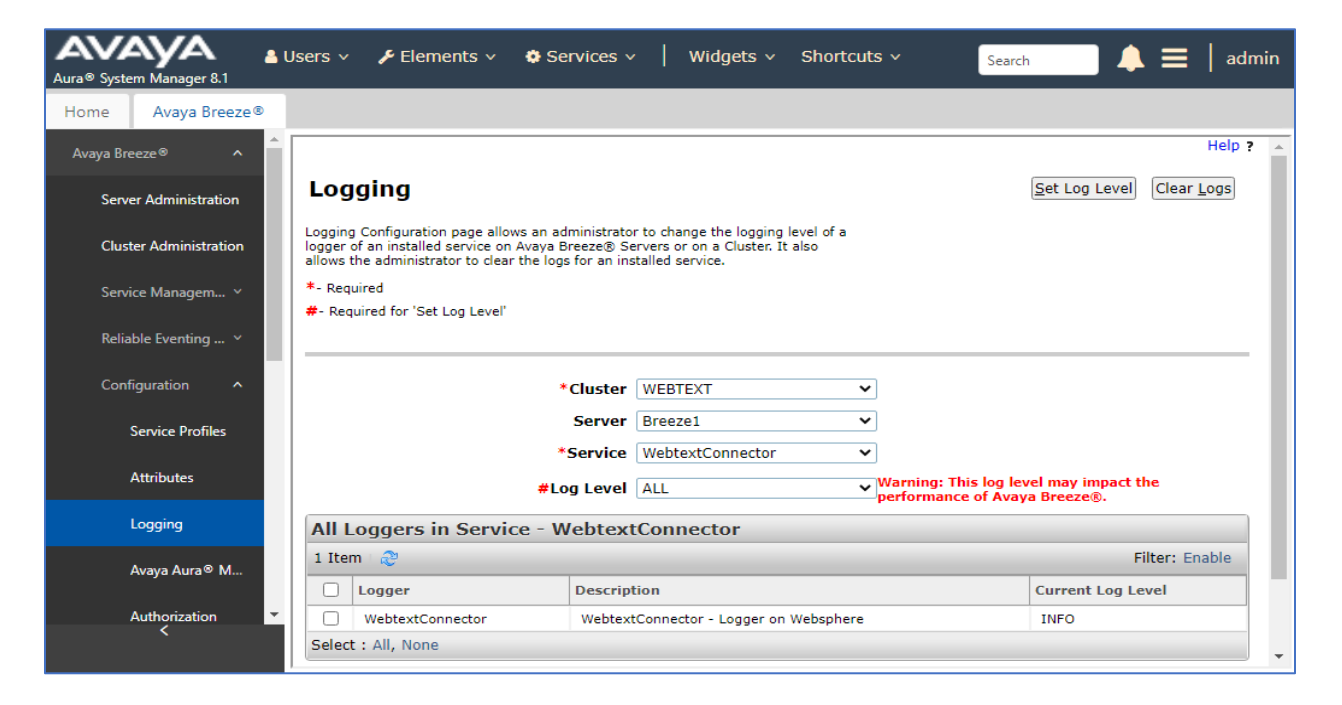

2. SSH into the Breeze servers management interface where the WebtextConnector is installed. Switch to the folder "/var/log/Avaya/services/WebtextConnector". The WebtextConnector.log file can then be accessed for debugging.

| ^C                                |                           |        |          |     |    |       |                         |  |
|-----------------------------------|---------------------------|--------|----------|-----|----|-------|-------------------------|--|
| [cust@breezel                     | WebtextConnector]\$       |        |          |     |    |       |                         |  |
| [cust@breezel                     | WebtextConnector]\$       |        |          |     |    |       |                         |  |
| [cust@breezel                     | WebtextConnector]\$ 1s -1 |        |          |     |    |       |                         |  |
| total 107488                      |                           |        |          |     |    |       |                         |  |
| -rw-rr 1                          | wsuser                    | susers | 5138005  | Dec | 14 | 09:00 | WebtextConnector.log    |  |
| -rw-rr 1                          | wsuser                    | susers | 10485765 | Dec | 8  | 20:56 | WebtextConnector.log.l  |  |
| -rw-rr 1                          | wsuser                    | susers | 10485867 | Nov | 15 | 20:28 | WebtextConnector.log.10 |  |
| -rw-rr 1                          | wsuser                    | susers | 10485889 | Dec | 3  | 18:01 | WebtextConnector.log.2  |  |
| -rw-rr 1                          | wsuser                    | susers | 10485833 | Nov | 28 | 15:10 | WebtextConnector.log.3  |  |
| -rw-rr 1                          | wsuser                    | susers | 10485870 | Nov | 24 | 02:46 | WebtextConnector.log.4  |  |
| -rw-rr 1                          | wsuser                    | susers | 10485907 | Nov | 24 | 02:46 | WebtextConnector.log.5  |  |
| -rw-rr 1                          | wsuser                    | susers | 10485870 | Nov | 24 | 02:46 | WebtextConnector.log.6  |  |
| -rw-rr 1                          | wsuser                    | susers | 10485791 | Nov | 24 | 02:46 | WebtextConnector.log.7  |  |
| -rw-rr 1                          | wsuser                    | susers | 10485769 | Nov | 24 | 02:46 | WebtextConnector.log.8  |  |
| -rw-rr 1                          | wsuser                    | susers | 10485851 | Nov | 20 | 23:08 | WebtextConnector.log.9  |  |
| [cust@breezel                     | WebtextConnector]\$       |        |          |     |    |       |                         |  |
| [cust@breezel WebtextConnector]\$ |                           |        |          |     |    |       |                         |  |

KP; Reviewed SPOC 3/25/2021 Solution & Interoperability Test Lab Application Notes ©2021 Avaya Inc. All Rights Reserved. 22 of 24 Webtext-Breeze

## 8. Conclusion

These Application Notes describe the procedures required to configure Avaya Breeze<sup>™</sup> to interoperate with WEBTEXT 2-way SMS Connector as shown in **Figure 1**. Interoperability testing of the sample configuration was completed with successful results for all test cases with the observations/limitations described in **Sections 2.1** and **2.2**.

## 9. Additional References

Documentation related to Avaya can be obtained from https://support.avaya.com.

- [1] Administering Avaya Aura<sup>®</sup> System Manager, Release 8.1.x, Issue 6, March 2020
- [2] Administering Avaya Aura® Session Manager, Release 8.1.x, Issue 5, July 2020
- [3] Administering Avaya Breeze® platform, Release 3.7 Issue 1 December 2019

Documentation related to WEBTEXT can be obtained from <u>https://www.webtext.com/</u> Avaya Breeze or Oceana WEBTEXT Connector Implementation Guide v3.5 January 2019

#### ©2021 Avaya Inc. All Rights Reserved.

Avaya and the Avaya Logo are trademarks of Avaya Inc. All trademarks identified by ® and <sup>TM</sup> are registered trademarks or trademarks, respectively, of Avaya Inc. All other trademarks are the property of their respective owners. The information provided in these Application Notes is subject to change without notice. The configurations, technical data, and recommendations provided in these Application Notes are believed to be accurate and dependable, but are presented without express or implied warranty. Users are responsible for their application of any products specified in these Application Notes.

Please e-mail any questions or comments pertaining to these Application Notes along with the full title name and filename, located in the lower right corner, directly to the Avaya DevConnect Program at <u>devconnect@avaya.com</u>.